# SolidWorks®

# Engineering Design Project The Mountainboard

**Teacher Resources** 

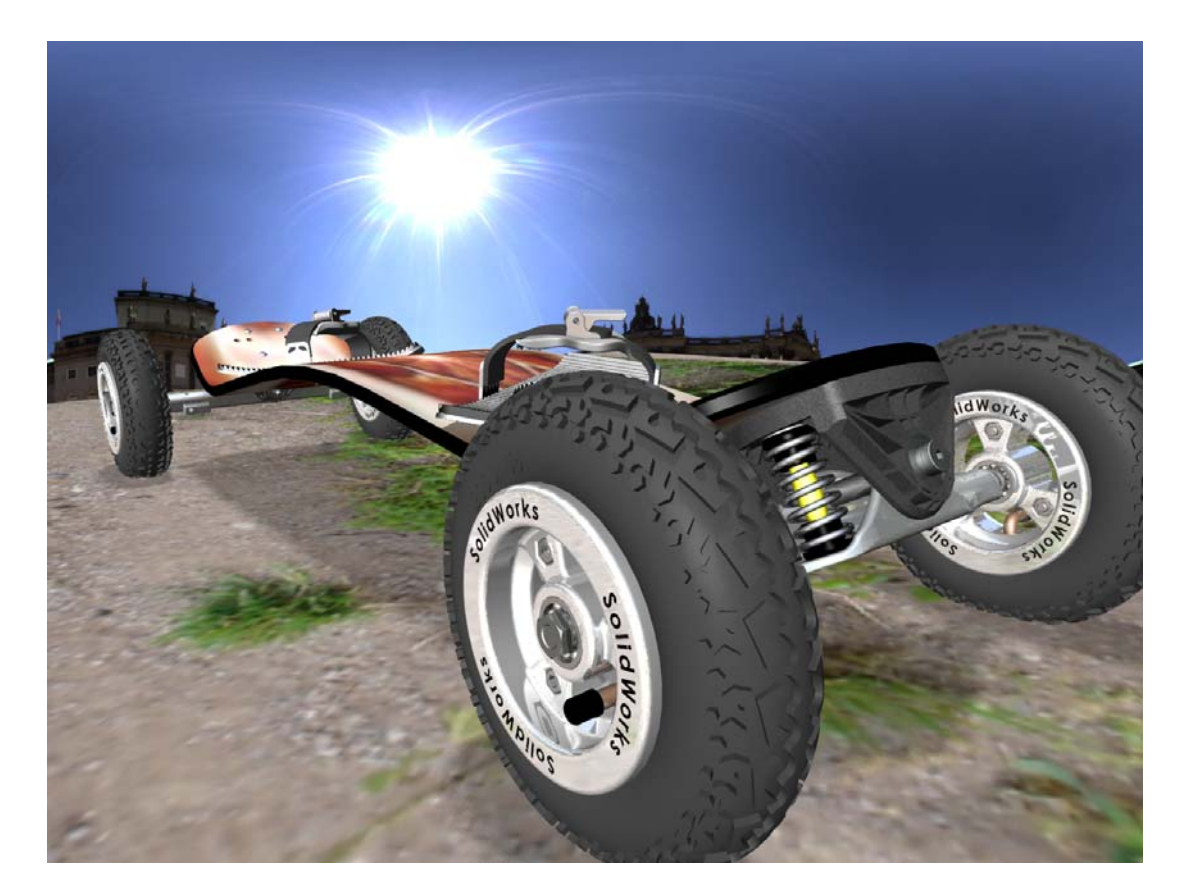

Dassault Systèmes SolidWorks Corporation 300 Baker Avenue Concord, Massachusetts 01742 USA Phone +1-800-693-9000 Outside the U.S.: +1-978-371-5011 Fax: +1-978-371-7303 Email: info@solidworks.com Web: http://www.solidworks.com/education © 1995-2010, Dassault Systèmes SolidWorks Corporation, a Dassault Systèmes S.A. company, 300 Baker Avenue, Concord, Mass. 01742 USA.

All Rights Reserved.

The information and the software discussed in this document are subject to change without notice and are not commitments by Dassault Systèmes SolidWorks Corporation (DS SolidWorks).

No material may be reproduced or transmitted in any form or by any means, electronic or mechanical, for any purpose without the express written permission of DS SolidWorks.

The software discussed in this document is furnished under a license and may be used or copied only in accordance with the terms of this license. All warranties given by DS SolidWorks as to the software and documentation are set forth in the SolidWorks Corporation License and Subscription Service Agreement, and nothing stated in, or implied by, this document or its contents shall be considered or deemed a modification or amendment of such warranties.

#### Patent Notices for SolidWorks Standard, Premium, and Professional Products

U.S. Patents 5,815,154; 6,219,049; 6,219,055; 6,603,486; 6,611,725; 6,844,877; 6,898,560; 6,906,712; 7,079,990; 7,184,044; 7,477,262; 7,502,027; 7,558,705; 7,571,079; 7,643,027 and foreign patents, (e.g., EP 1,116,190 and JP 3,517,643).

U.S. and foreign patents pending.

#### Trademarks and Other Notices for All SolidWorks Products

SolidWorks, 3D PartStream.NET, 3D ContentCentral, PDMWorks, eDrawings, and the eDrawings logo are registered trademarks and FeatureManager is a jointly owned registered trademark of DS SolidWorks.

SolidWorks Enterprise PDM, SolidWorks Simulation, SolidWorks Flow Simulation, and SolidWorks 2010 are product names of DS SolidWorks.

CircuitWorks, Feature Palette, FloXpress, PhotoWorks, TolAnalyst, and XchangeWorks are trademarks of DS SolidWorks.

FeatureWorks is a registered trademark of Geometric Ltd.

Other brand or product names are trademarks or registered trademarks of their respective holders.

#### Document Number: PME0718-ENG

#### COMMERCIAL COMPUTER SOFTWARE - PROPRIETARY

U.S. Government Restricted Rights. Use, duplication, or disclosure by the government is subject to restrictions as set forth in FAR 52.227-19 (Commercial Computer Software - Restricted Rights), DFARS 227.7202 (Commercial Computer Software and Commercial Computer Software Documentation), and in the license agreement, as applicable.

#### Contractor/Manufacturer:

Dassault Systèmes SolidWorks Corporation, 300 Baker Avenue, Concord, Massachusetts 01742 USA

# Copyright Notices for SolidWorks Standard, Premium, and Professional Products

Portions of this software © 1990-2010 Siemens Product Lifecycle Management Software III (GB) Ltd.

Portions of this software © 1998-2010 Geometric Ltd.

Portions of this software © 1986-2010 mental images GmbH & Co. KG.

Portions of this software © 1996-2010 Microsoft Corporation. All rights reserved.

Portions of this software © 2000-2010 Tech Soft 3D.

Portions of this software © 1998-2010 3D connexion.

This software is based in part on the work of the Independent JPEG Group. All Rights Reserved.

Portions of this software incorporate PhysX<sup>TM</sup> by NVIDIA 2006-2010.

Portions of this software are copyrighted by and are the property of UGS Corp. © 2010.

Portions of this software © 2001-2010 Luxology, Inc. All Rights Reserved, Patents Pending.

Portions of this software © 2007-2010 DriveWorks Ltd

Copyright 1984-2010 Adobe Systems Inc. and its licensors. All rights reserved. Protected by U.S. Patents 5,929,866; 5,943,063; 6,289,364; 6,563,502; 6,639,593; 6,754,382; Patents Pending.

Adobe, the Adobe logo, Acrobat, the Adobe PDF logo, Distiller and Reader are registered trademarks or trademarks of Adobe Systems Inc. in the U.S. and other countries.

For more copyright information, in SolidWorks see Help > About SolidWorks.

Other portions of SolidWorks 2010 are licensed from DS SolidWorks licensors.

#### **Copyright Notices for SolidWorks Simulation**

Portions of this software © 2008 Solversoft Corporation. PCGLSS © 1992-2007 Computational Applications and System Integration, Inc. All rights reserved.

Portions of this product are distributed under license from DC Micro Development, Copyright © 1994-2005 DC Micro Development, Inc. All rights reserved.

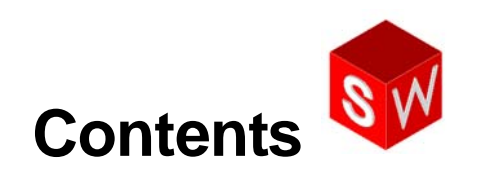

| Introduction                           | 1  |
|----------------------------------------|----|
| Using the Interface                    | 7  |
| Basic Functionality                    | 14 |
| Basic Parts — The Binding              | 26 |
| Revolved Features — The Wheel Hub      | 34 |
| Thin Features — The Deck               | 46 |
| Multibody Parts — The Axle and Truck   | 58 |
| Sweeps and Lofts — Springs and Binding | 66 |
| Final Assembly                         | 75 |
| Presenting Results                     | 80 |

# 5 Minute Assessment – #2 Answer Key

| 1  | How do you start a SolidWorks session?                                                                                                    |
|----|----------------------------------------------------------------------------------------------------|
|    | <u>Answer:</u> Click Start, Click All Programs. Click the SolidWorks folder. Click the SolidWorks application                                                       |
| •  | Why do you arout and you Decument Templates?                                                                                                    |
| 2  | why do you create and use Document Templates?                                                                                                    |
|    | <u>Answer:</u> Document Templates contain the units, grid and text setting for the model. You can create Metric and English templates each with different settings. |
| 3  | How do you start a new Part Document?                                                                                                    |
|    | Answer: Click the New D icon. Select a part template.                                                                                                    |
| 4  | What features did you use to create the Binding Anchor?                                                                                                    |
|    | Answer: Extruded Boss, Fillet, and Extruded Cut.                                                                                                    |
| 5  | True or False. SolidWorks is used by designers and engineers.                                                                                                    |
|    | Answer: True.                                                                                                    |
| 6  | A SolidWorks 3D model consists of                                                                                                    |
|    | Answer: Parts, assemblies and drawings.                                                                                                    |
| 7  | How do you open a sketch?                                                                                                    |
|    | <u>Answer:</u> Select a plane or planar face, then click the Sketch icon on the Sketch toolbar.                                                                     |
| 8  | What does the Fillet feature do?                                                                                                    |
|    | Answer: The Fillet feature rounds sharp edges.                                                                                                    |
| 9  | What tool calculates the volume of a part?                                                                                                    |
|    | Answer: The Mass Properties tool.                                                                                                    |
| 10 | What does the Cut-Extrude feature do?                                                                                                    |
|    | Answer: The Cut-Extrude feature removes material.                                                                                                    |
| 11 | How do you change an existing feature?                                                                                                    |
|    | Answer: Right-click on the feature and select Edit Feature.                                                                                                    |

## Lesson 2 Vocabulary Worksheet – Answer Key

- 1 The corner or point where edges meet: vertex
- 2 The intersection of the three default reference planes: origin
- 3 A feature used to round off sharp corners: fillet
- 4 The three types of documents that make up a SolidWorks model: <u>parts, assemblies,</u> <u>drawings</u>
- 5 Controls the units, grid, text, and other settings of the document: template
- 6 Forms the basis of all extruded features: <u>sketch</u>
- 7 Two lines that are at right angles  $(90^\circ)$  to each other are: **perpendicular**
- 8 The first feature in a part is called the **base** feature.
- 9 The outside surface or skin of a part: face
- 10 A mechanical design automation software application: **SolidWorks**
- 11 The boundary of a face: **edge**
- 12 Two straight lines that are always the same distance apart are: parallel
- **13** Two circles or arcs that share the same center are: <u>concentric</u>
- 14 The shapes and operations that are the building blocks of a part: <u>features</u>
- **15** A feature that adds material to a part: **boss**
- **16** A feature that removes material from a part: <u>cut</u>
- 17 An implied centerline that runs through the center of every cylindrical feature: <u>temporary axis</u>

## Lesson 2 Quiz — Answer Key

- You build parts from features. What are features?
  <u>Answer:</u> Features are the shapes (bosses, cuts and holes) and the operations (fillets, chamfers and shells) that are use to build a part.
- 2 Name the features that are used to create the Binding Anchor in Lesson 2.Answer: Extruded Boss, Fillet and Extruded Cut.
- 3 How do you begin a new part document?Answer: Click the New tool or click File, New. Select a part template.
- 4 Give two examples of shape features that require a sketched profile. <u>Answer:</u> Shape features are Extruded Boss, Extruded Cut, and Hole.
- 5 Give an example of an operation feature that requires a selected edge or face. <u>Answer:</u> Operation features are Fillet or Chamfer.
- 6 Name the three documents that make up a SolidWorks model.Answer: Parts, assemblies and drawings
- 7 What is the default sketch plane?<u>Answer:</u> The default sketch plane is Front.
- 8 What is a plane? Answer: A plane is a flat 2D surface.
- 9 How do you create an extruded boss feature?
  <u>Answer:</u> Select a sketch plane. Open a new sketch. Sketch the profile. Extrude the profile perpendicular to the sketch plane.
- 10 Why do you create and use document templates?
  <u>Answer:</u> Document templates contain the units, grid and text setting for the model. You can create Metric and English templates, each with different settings.
- **11** What is a section view?

<u>Answer:</u> A section view shows the part as if it were cut into two pieces. This displays the internal structure of the model.

# **Thumbnail Images of PowerPoint Slides**

The following thumbnail images, arranged left to right, show the PowerPoint slides provided with this lesson.

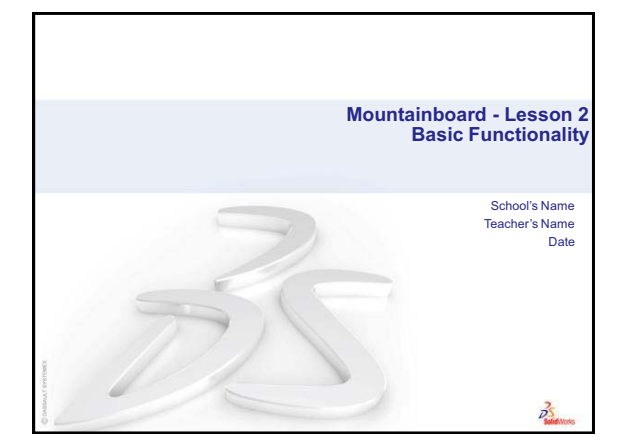

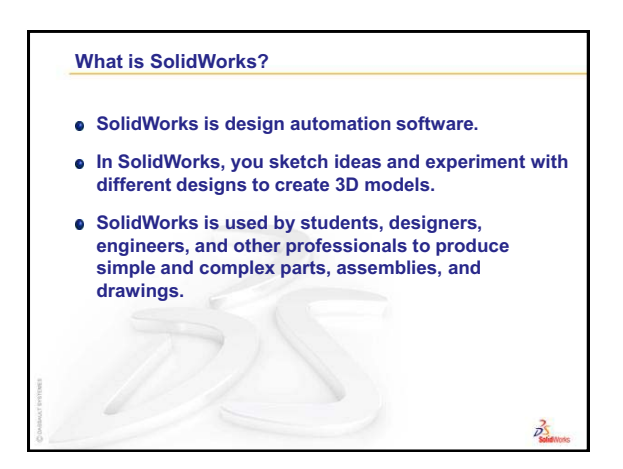

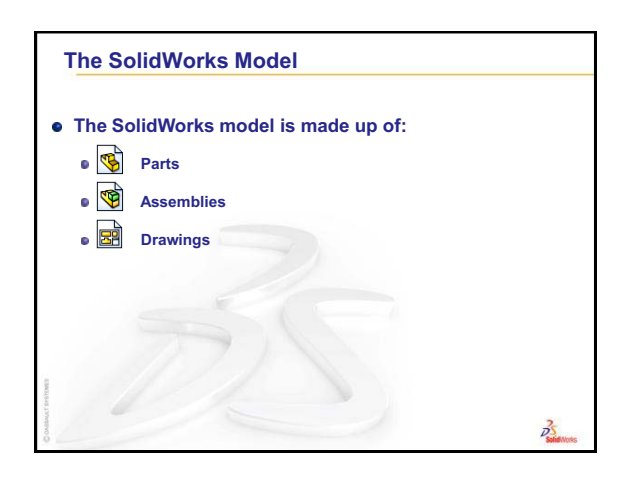

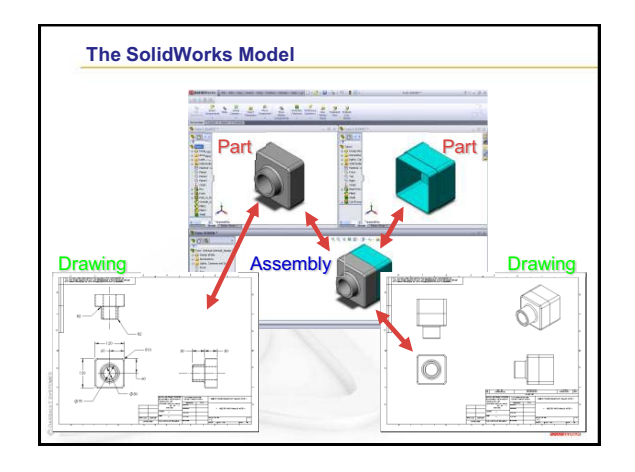

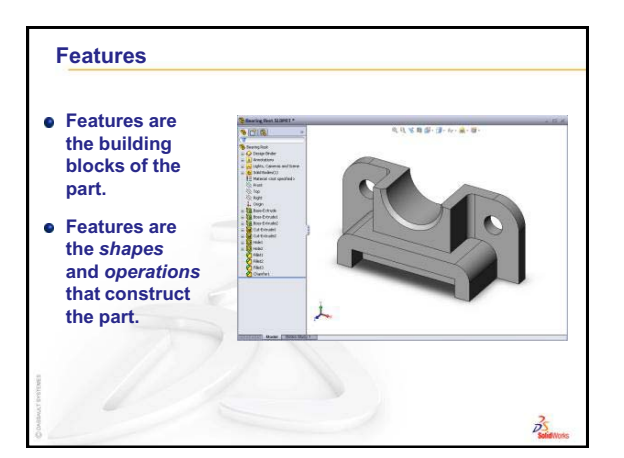

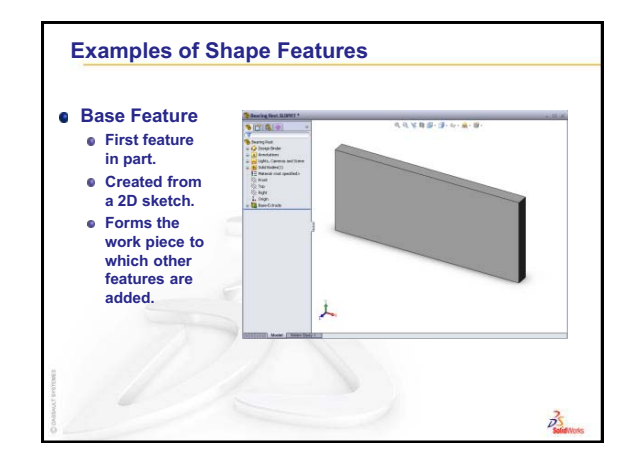

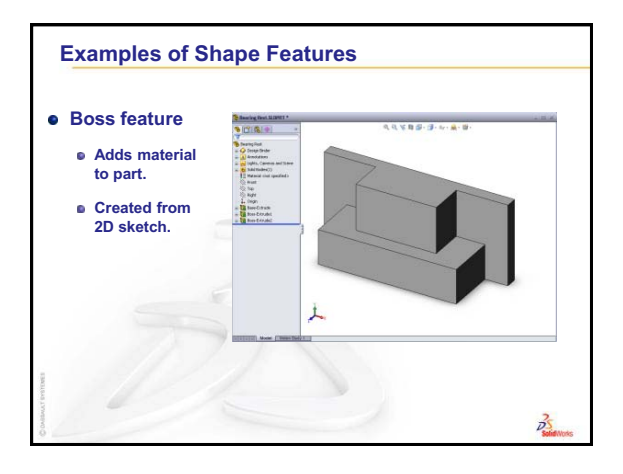

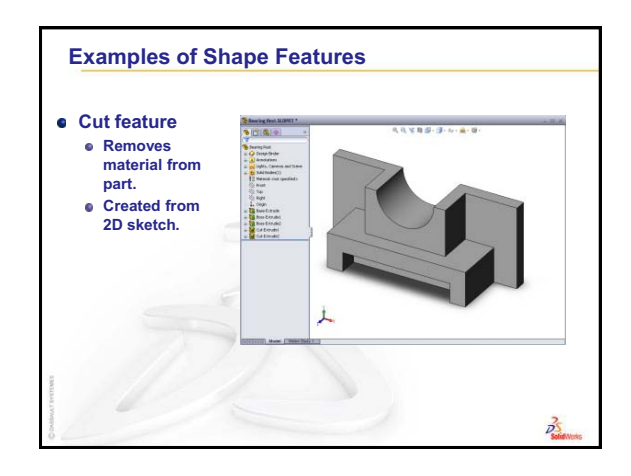

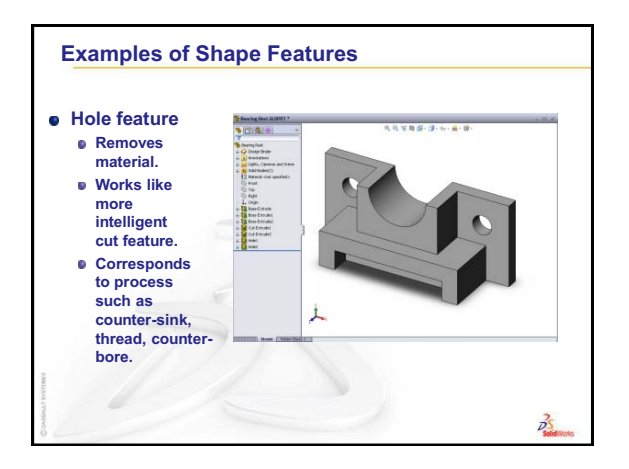

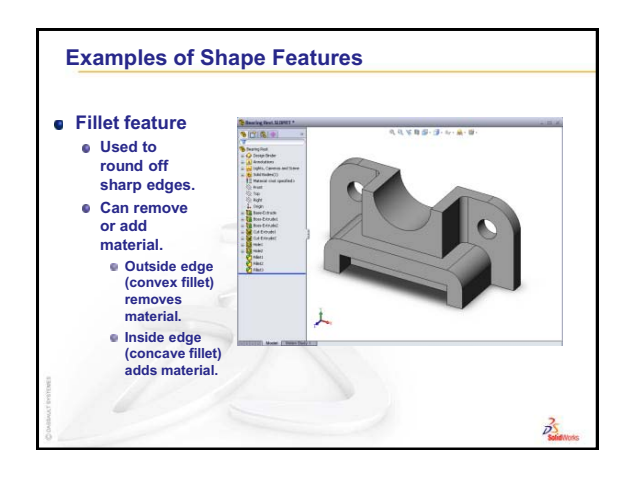

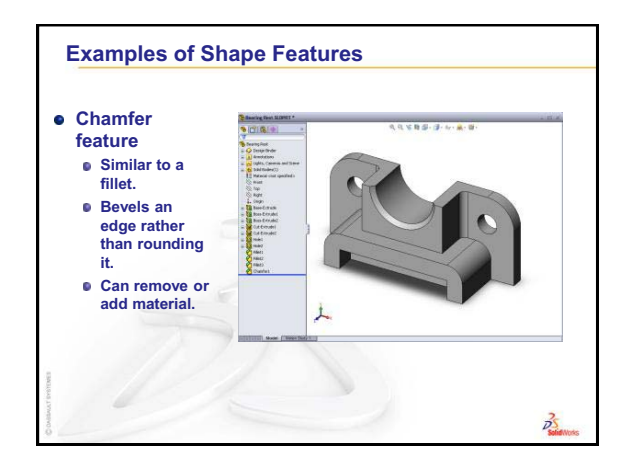

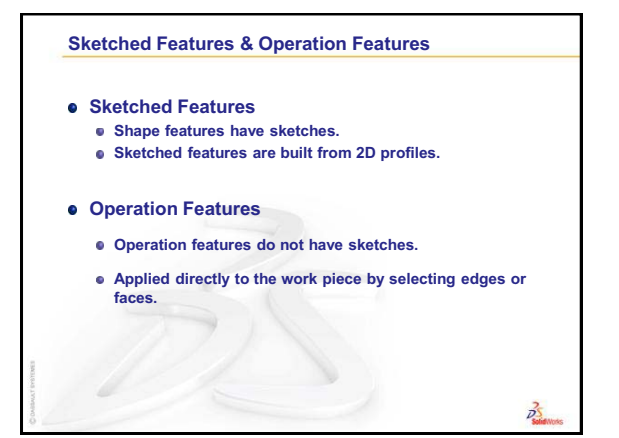

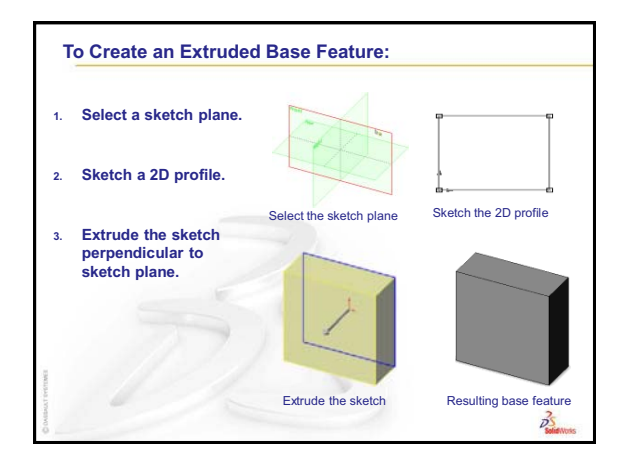

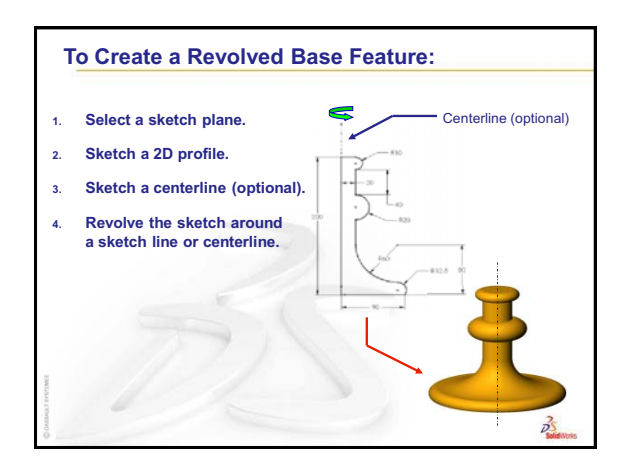

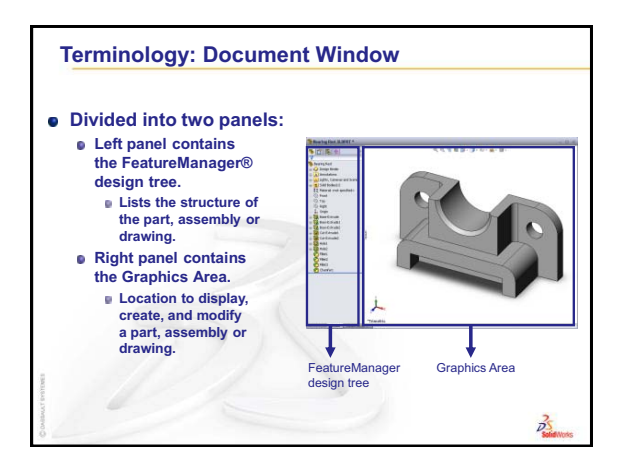

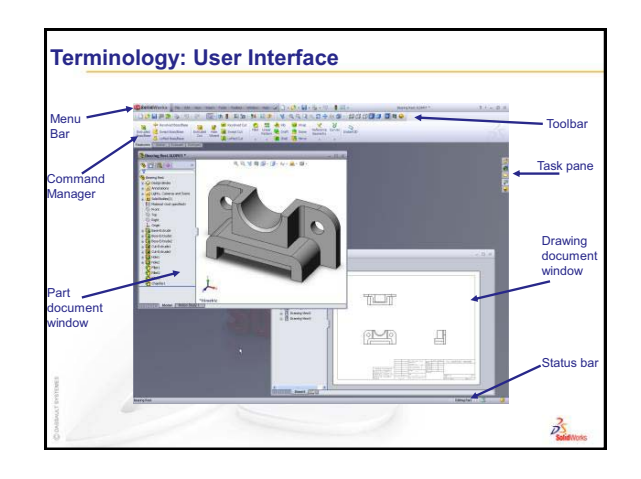

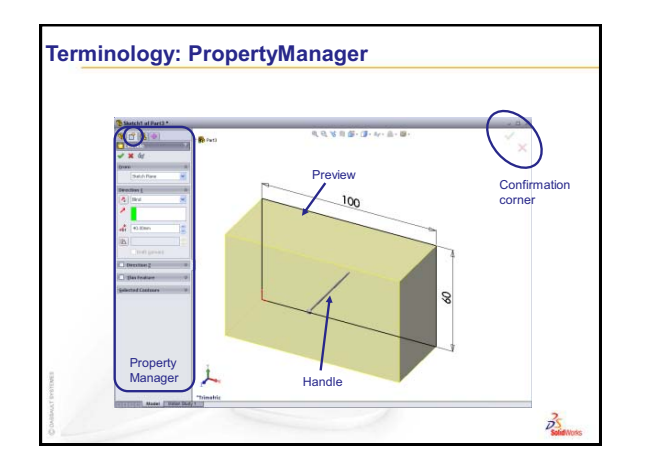

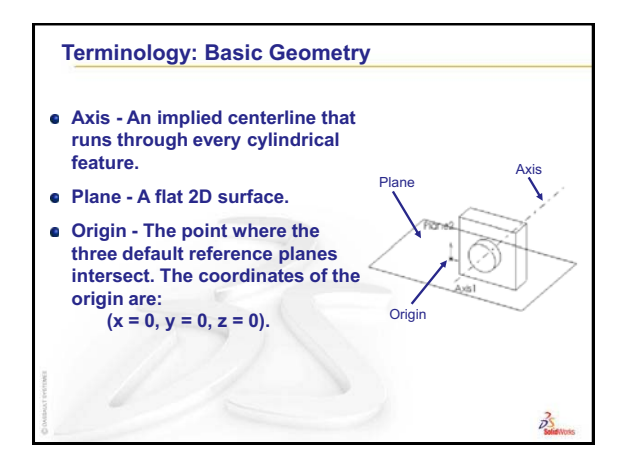

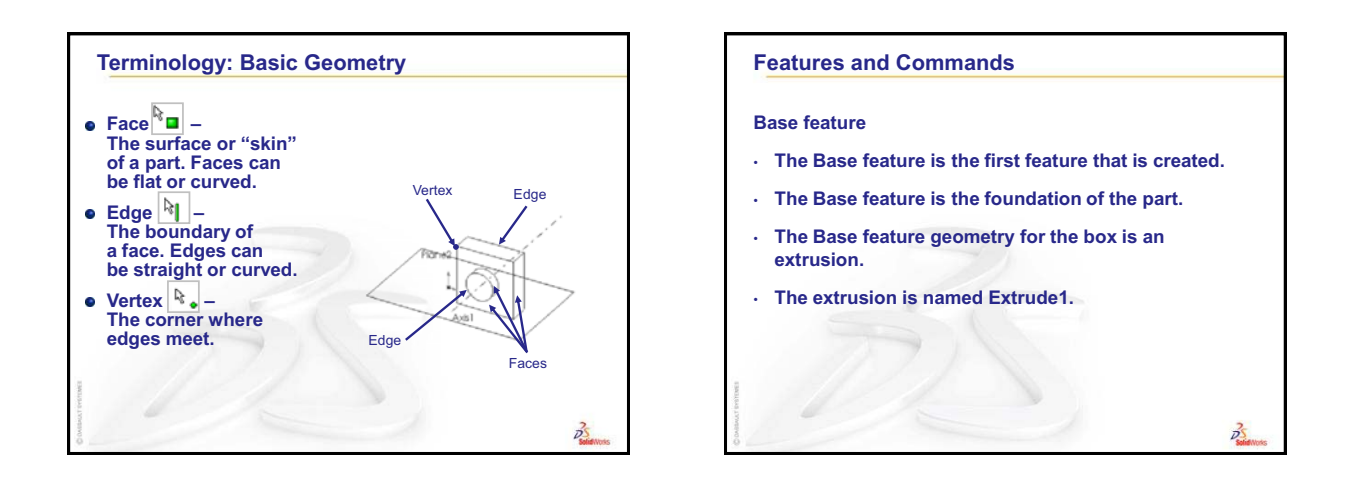

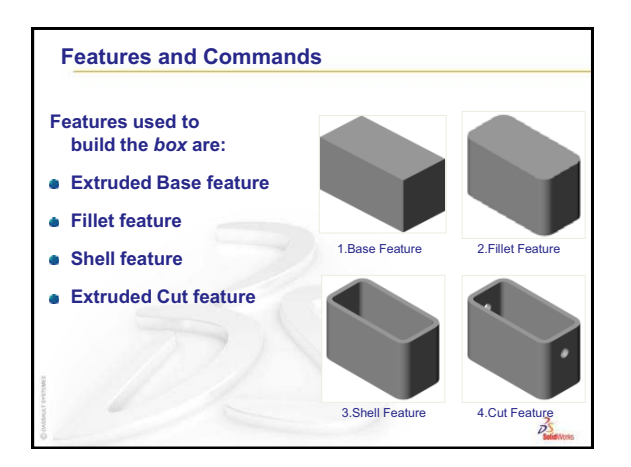

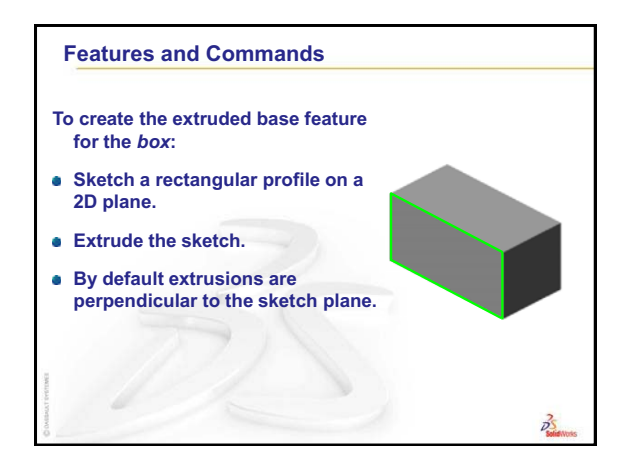

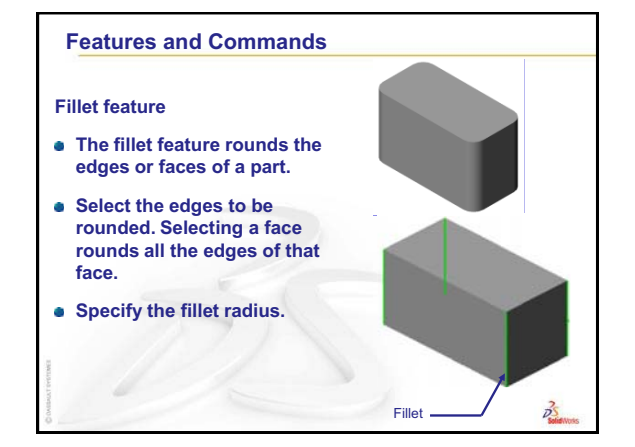

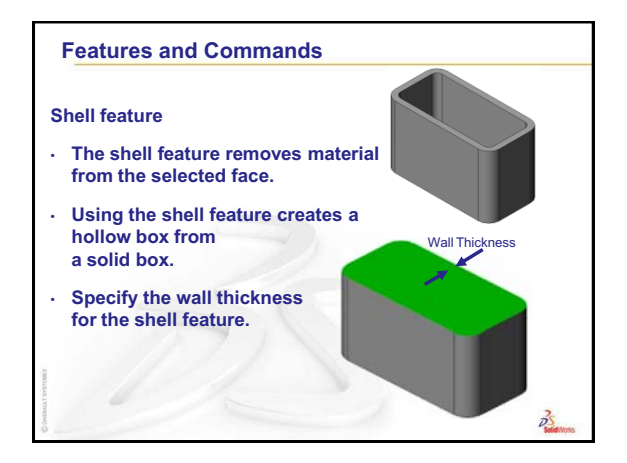

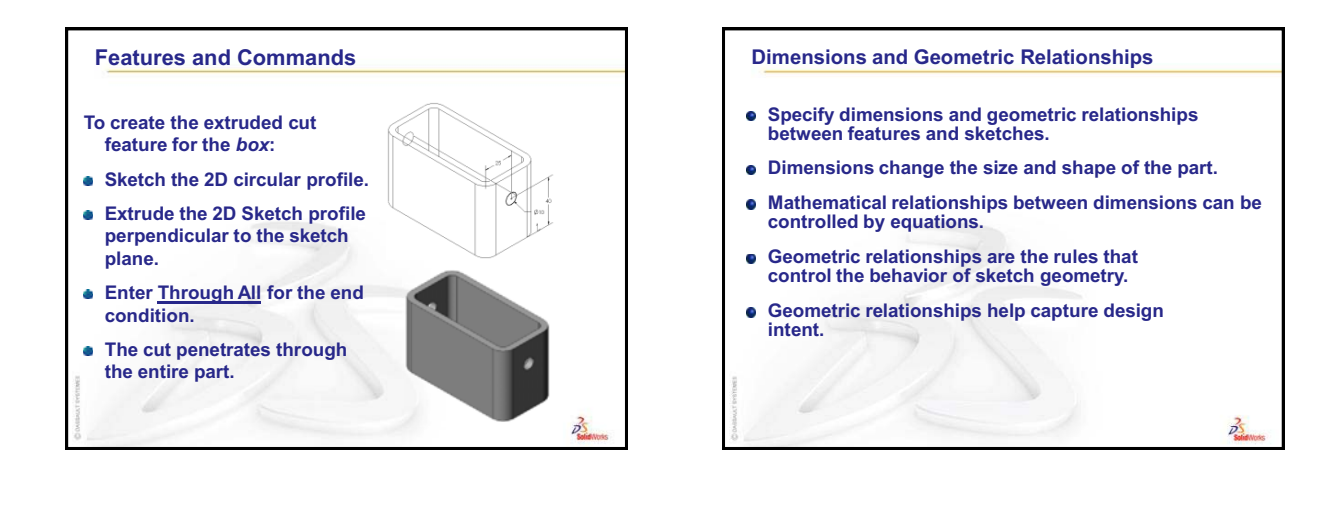

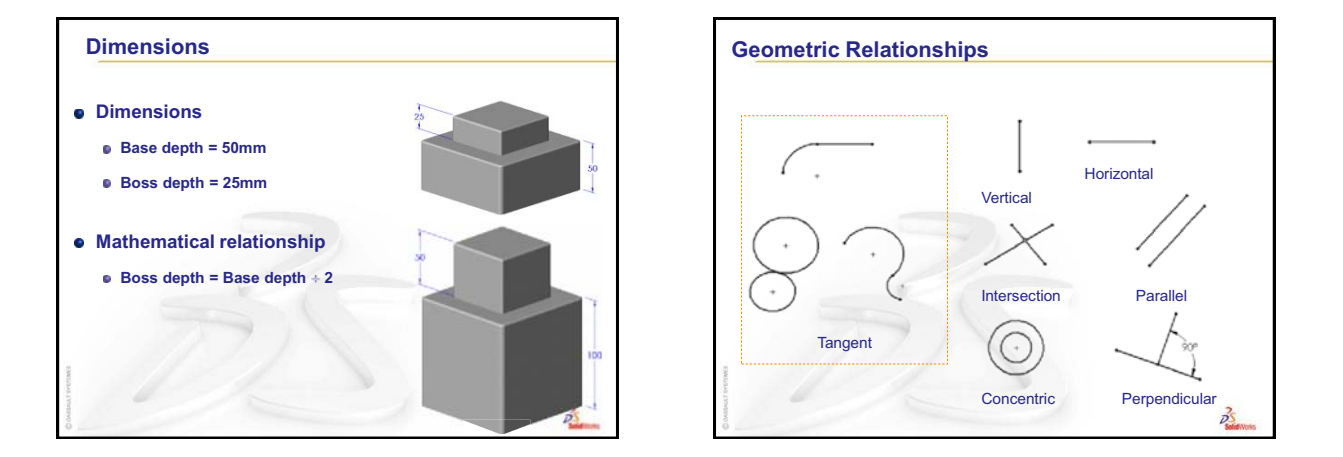

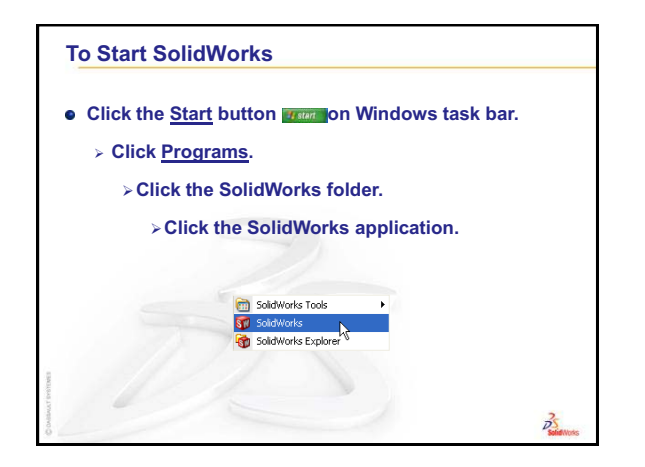

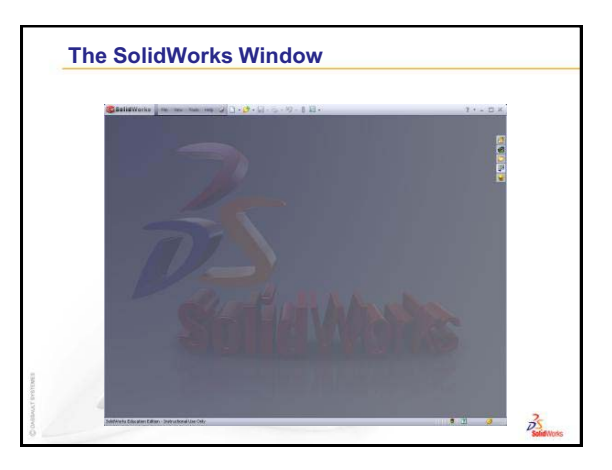

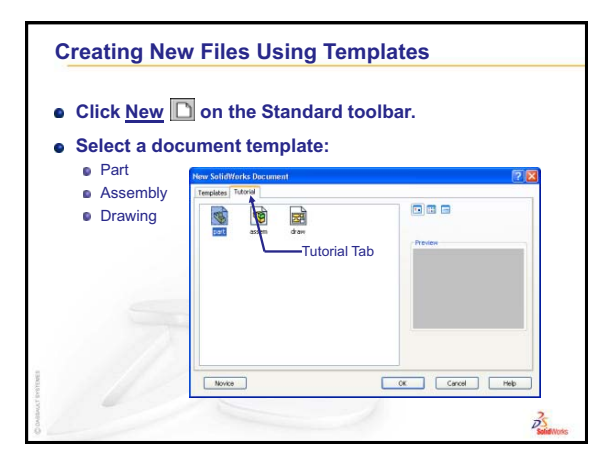

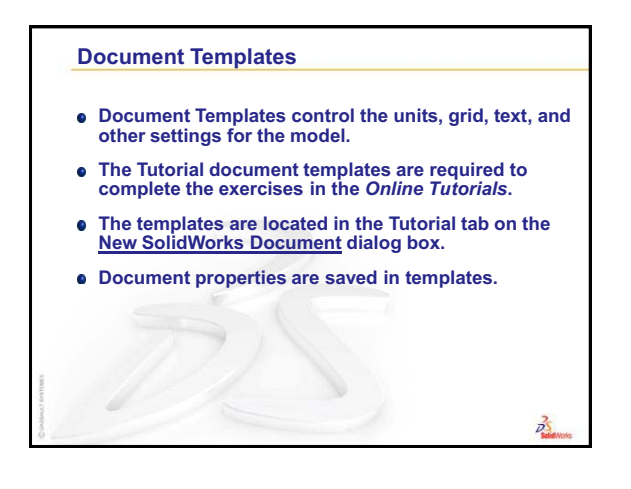

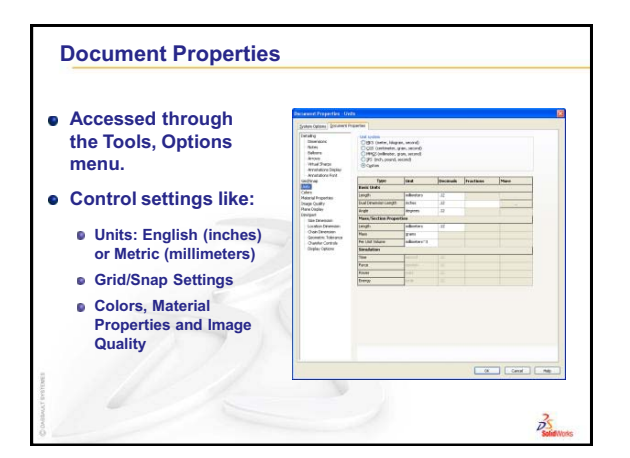

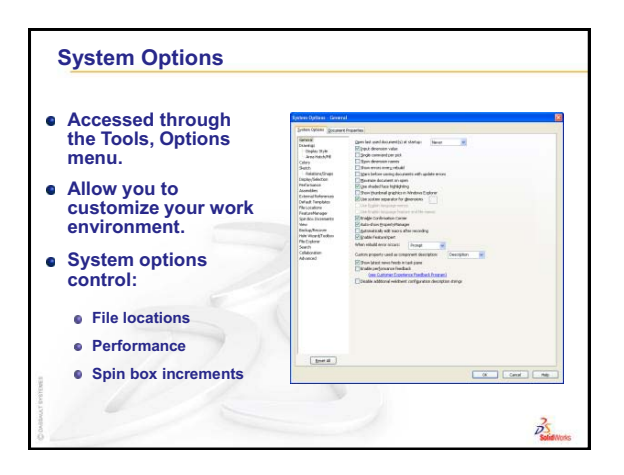

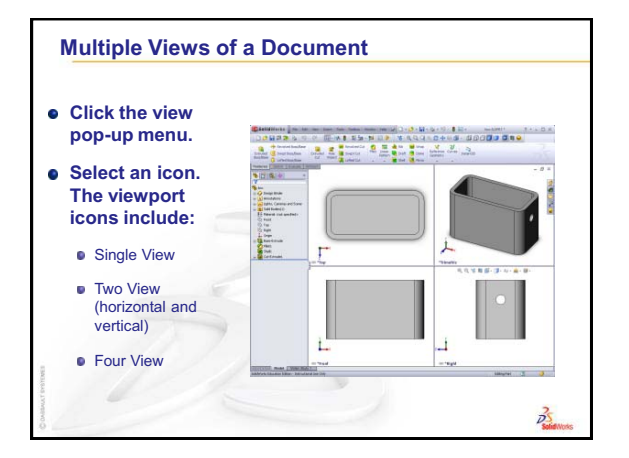

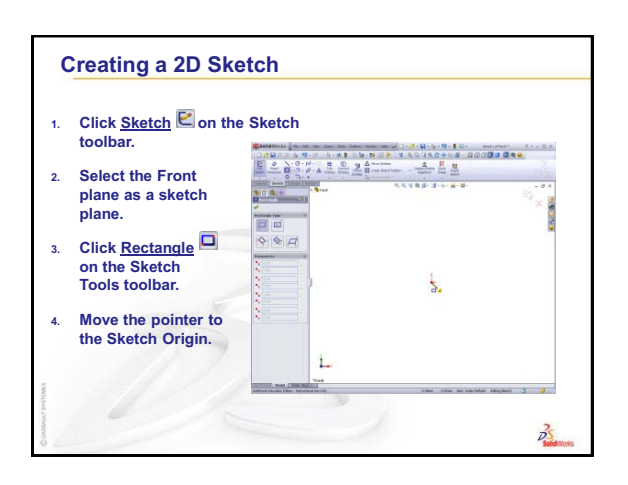

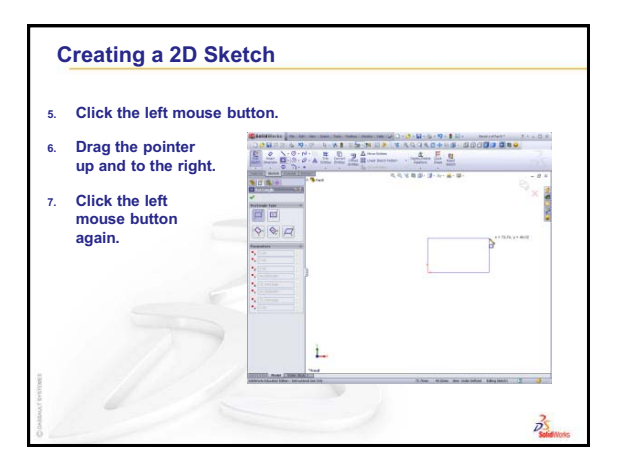

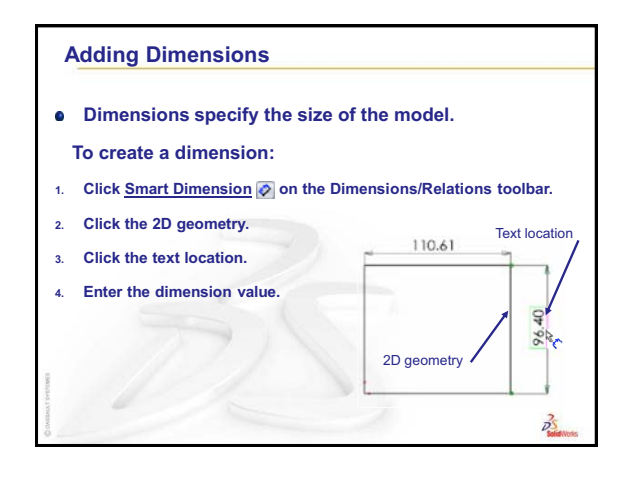

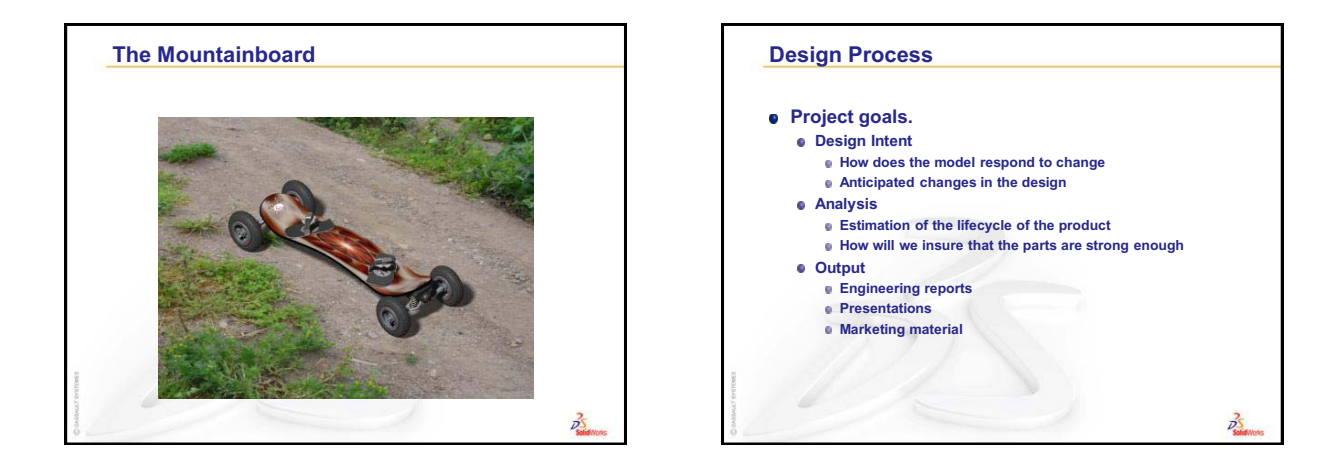

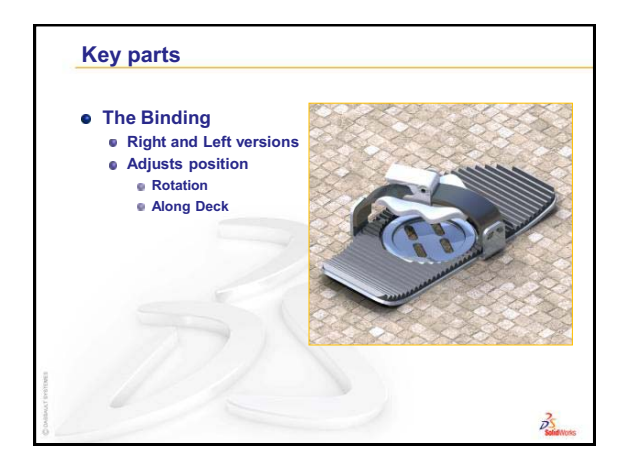

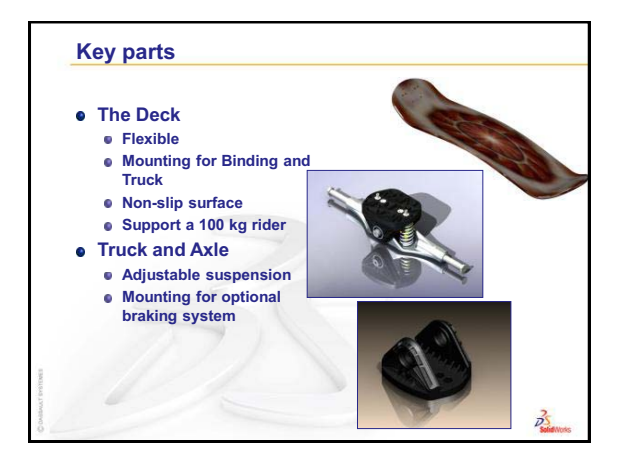

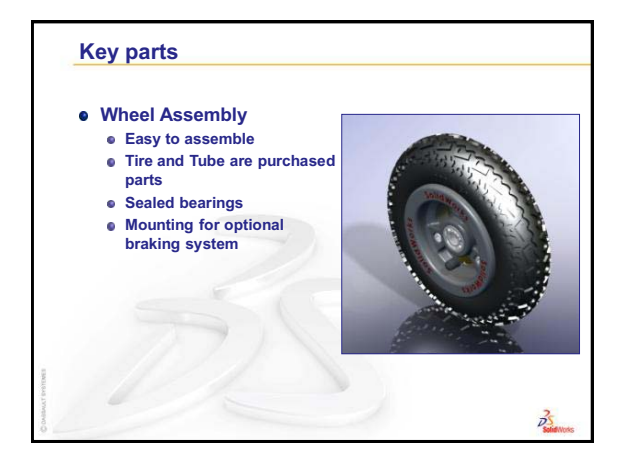

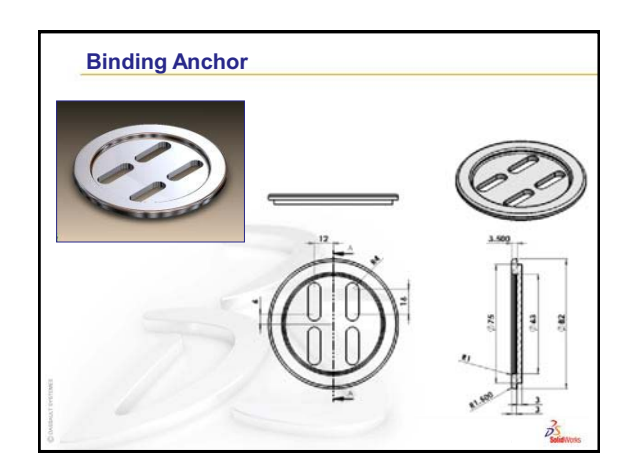

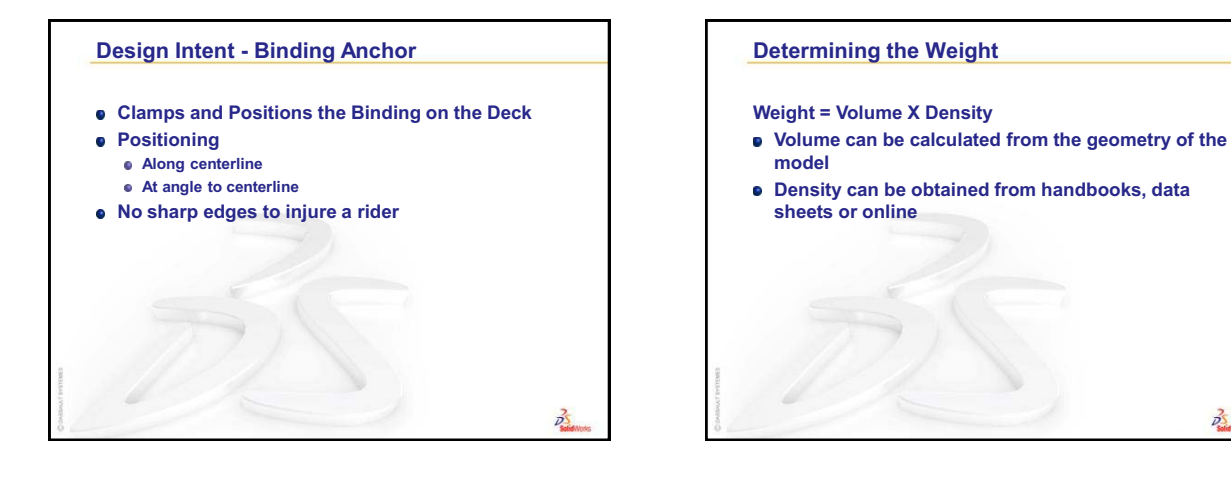

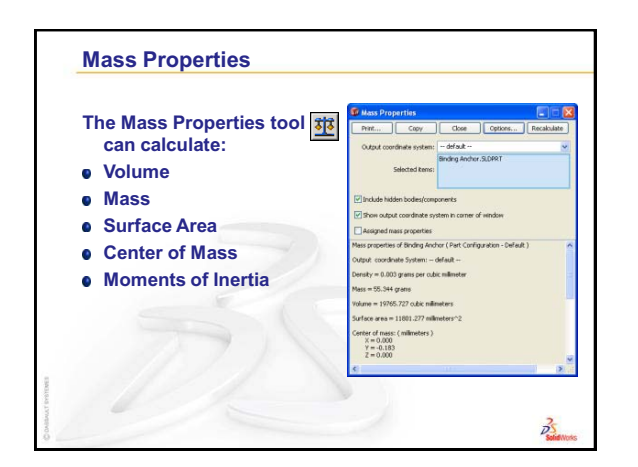

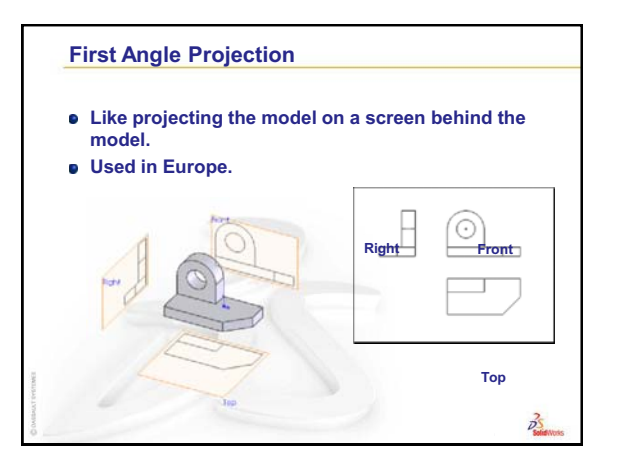

25 Solid Nor

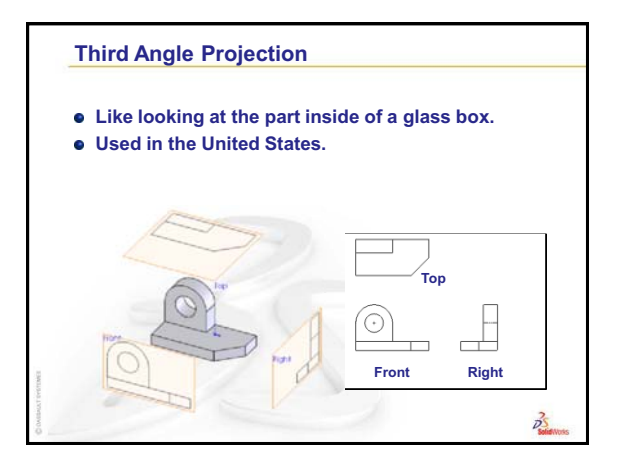

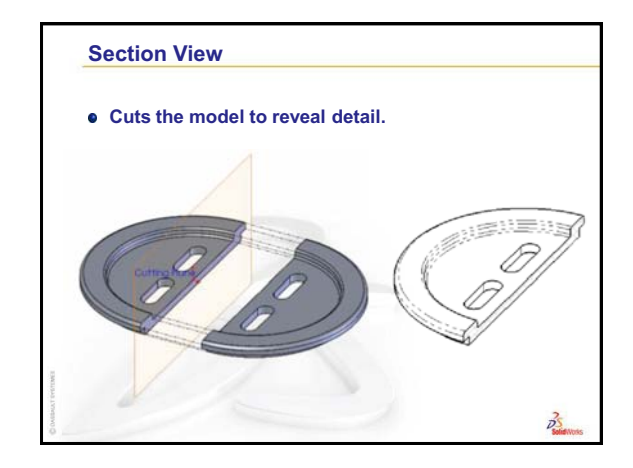

# **Basic Parts** — The Binding

## **Review of Lesson 2: Basics**

### **Questions for Discussion**

- 1 A SolidWorks 3D model consists of three documents. Name the three documents. <u>Answer:</u> Part, Assembly and Drawing.
- 2 Parts are built from features. What are features?

<u>Answer:</u> Features are the shapes (bosses, cuts and holes) and the operations (fillets, chamfers and shells) that you use to build a part.

- Name the features that are used to create the Binding Anchor in Lesson 2.
  <u>Answer:</u> Extruded Boss, Extruded Cut, and Fillet.
- 4 What is the base feature of the Binding Anchor?

<u>Answer:</u> The base feature is the first feature of the Binding Anchor. The base feature is the foundation of the part. The base feature geometry for the Binding Anchor is an extrusion. The extrusion is named Extrude1. The base feature

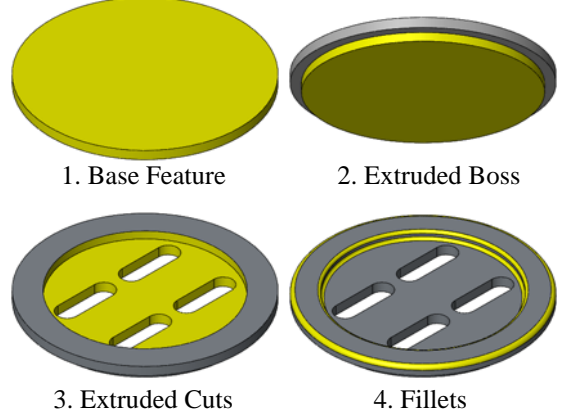

represents the general shape of the Binding Anchor.

**5** Why did you use the Fillet feature?

<u>Answer:</u> The fillet feature rounds the sharp edges and faces. The result of using the fillet feature created the rounded edges of the Binding Anchor.

6 How did you create the Base feature?

Answer: To create a solid Base feature:

- Sketch a circular profile on a flat 2D plane.
- Extrude the profile perpendicular to the sketch plane.